#### Programación de Sistemas Práctica No. 2 El proceso de compilación en C

# Objetivo:

El alumno conocerá las diferentes etapas de la compilación de programas en C y generará y analizará los diferentes archivos que se obtienen en cada una de esas etapas.

### Introducción

Los pasos de compilación de programas en C son los siguientes:

- Preproceso (expansión de macros, inclusión de ficheros, eliminación de comentarios, ...)
- Conversión a ensamblador.
- Compilación a objeto.
- Enlace (linking) de objetos y bibliotecas.

# Actividades a realizar

### Trabajando en el IDE (entorno de desarrollo) con un archivo único

1.- Trabajando con el editor de Turbo C, captura en un archivo llamado tams. c el código siguiente,

```
* Archivo: tams.c
* Despliega los tamaños de cada tipo básico que maneja este
* compilador.
#include <stdio.h>
main()
{
    int i;
    long l;
    short s;
    float f;
    char c;
    double d:
    printf("Tamaño de los tipos básicos en este compilador\n");
    printf("Tipo char = %d byte.\n",sizeof(c));
    printf("Tipo short = %d bytes.\n",sizeof(s));
    printf("Tipo entero = %d bytes.\n",sizeof(i));
    printf("Tipo entero largo = %d bytes.\n",sizeof(l));
    printf("Tipo flotante = %d bytes.\n",sizeof(f));
    printf("Tipo flotante doble = %d bytes.\n",sizeof(d));
    return 0;
}
```

- **1.1.** El IDE de Borland tiene las siguientes opciones en el Menú Compile: Compile, Make, Link y Build All.
- 1.2.- La opción Compile genera sólo el archivo objeto. Ejecútala y revisa el directorio bin (desde una ventana de MS-DOS ubícate en el directorio c:\tc\bin tecleando cd c:\tc\bin y, una vez ahí, teclea dir tams.\*) para determinar los datos del archivo tams.obj: Tamaño: \_\_\_\_\_\_ Fecha y hora de creación: \_\_\_\_\_

| 1 <b>.</b> 3 | La opción Make compila y liga                   | para generar el archivo tams . exe. Ejecútala y revisa el directorio $\min$ |  |  |  |
|--------------|-------------------------------------------------|-----------------------------------------------------------------------------|--|--|--|
|              | para determinar los datos del archivo tams.exe: |                                                                             |  |  |  |
|              | Tamaño:                                         | Fecha y hora de creación:                                                   |  |  |  |

**1.4.** En la ventana de MS-DOS, ejecuta el programa tecleando tams<enter> y reporta los tamaños de los siguientes tipos de datos:

| Tipo     | Tamaño (en bytes) |
|----------|-------------------|
| char     |                   |
| short    |                   |
| int      |                   |
| long int |                   |
| float    |                   |
| double   |                   |

- 2.- Trabajando en el IDE (entorno de desarrollo) con un programa dividido en varios archivos
- 2.1.- En una ventana nueva captura el archivo m.c:

```
/* Archivo: m.c
 * Ilustra el manejo de programas multimodulos
 */
extern void a(char *);
int main()
{
    static char texto[]="Hola Mundo desde programa multimodulo!.\n";
    a(texto);
    return 0;
}
```

**2.2**.- En otra ventana nueva captura el archivo a . c:

```
/* Archivo: a.c
 * Ilustra el manejo de programas multimodulos
 */
#include<io.h>
#include<string.h>
void a(char *s)
{
    write(1,s,strlen(s));
}
```

En el IDE, cuando un programa está dividido en varios módulos debe definirse un proyecto para que el entorno sepa que debe compilar y ligar varios archivos para generar el ejecutable.

2.3.- Usando el menú Project -> Open Project, genera el proyecto PROYECT1.PRJ Aparece una ventana en la parte inferior del IDE con el título Project: Proyect1? Sí: \_\_\_\_\_ No: \_\_\_\_

**2.4.** Para indicarle al entorno cuáles son los archivos de este proyecto, en el menú Project -> Add item agregamos los archivos a.cym.c. Al agregarse estos dos archivos, la ventana inferior (con el título Project: Proyect1) debe reflejar estos cambios. Aparecen los archivos a.cym.c en esta ventana? Sí: \_\_\_\_\_ No: \_\_\_\_

2.5.- Para indicarle al entorno que compile y lige todos los archivos del proyecto, en el menú Compile elegimos la opción Build All

Ejecuta la opción anterior y contesta las siguientes preguntas:

Nombre del archivo ejecutable generado: \_\_\_\_\_ Revisa el directorio bin para determinar los datos del archivo ejecutable generado: Tamaño: \_\_\_\_\_\_ Fecha y hora de creación: \_\_\_\_\_

#### 3.- Trabajando desde la línea de comandos

En este parte de la práctica vamos a verificar los pasos de la compilación en C que, cómo comentamos en la introducción, son: *i*) preproceso, *ii*) Conversión a ensamblador, *iii*) Conversión a lenguaje máquina y *iv*) Ligado de rutinas y librerías. Lo haremos desde la línea de comandos para ilustrar mejor este proceso.

En el compilador C/C++ de Borland, el preproceso lo realiza el programa cpp.exe. Su forma de uso es:

cpp -oarchivo\_salida archivo\_fuente

Por ejemplo, si queremos preprocesar el archivo m.c y guardar la salida del preprocesador en el archivo m.txt, tecleariamos:

cpp -om.txt m.c

En esta parte vamos a invocar el compilador tcc. exe desde la línea de comandos. La forma general de la línea de ordenes es:

tcc [-opcion1 -opcion2 ... -opcionN] nombre1 nombre2 ... nombreM

Donde opcioni es una opción de compilación o enlace y nombrej es o un archivo fuente, o un archivo ASM o un archivo OBJ o una librería.

Por ejemplo, suponga que tiene un programa llamado X.C. Para compilarlo y ligarlo desde la línea de comandos, deberá teclear

tcc x.c

Si no hay errores en el programa X.C, se compilará y enlazará con las librerias adecuadas para generar el ejecutable X.EXE. Esta es la forma más simple de la línea de comandos.

Algunas opciones para el compilador desde la línea de comandos son:

| tcc | -c nombre.c | Sólo genera                | el archivo OBJ sin ligar.                          |
|-----|-------------|----------------------------|----------------------------------------------------|
| tcc | -S nombre.c | Sólo traduce a ensamblador |                                                    |
| tcc | nombre1.obj | nombre2.obj                | Liga los archivos objeto nombre1.obj y nombre2.obj |
|     |             |                            | para generar el ejecutable nombre1.exe.            |

Por tanto, si sólo quiere generar el archivo objeto de X.C, el comando será tcc -c X.C, lo que generará el archivo X.OBJ. Si sólo quiero traducirlo a ensamblador, el comando será tcc -S X.C, lo que generará el archivo X.ASM.

Si quiero completar la compilación (esto es ejecutar el ligador), suponiendo que tengo el archivo objeto, se teclea: tcc X.OBJ lo que generará el archivo ejecutbale X.EXE.

Si quiero completar la compilación, suponiendo que tengo el archivo en ensamblador, se teclea: tcc X.ASM lo que generará el archivo ejecutbale X.EXE.

3.1.- Desde una ventana de MS-DOS, ubícate en el directorio c:\tc\bin tecleando cd c:\tc\bin y, una vez ahí,

"preprocesa" los programs  $m \cdot c y a \cdot c$  con los siguientes comandos:

| cpp -oa.t<br>cpp -om.t                             | xt a.c<br>xt m.c                                               |                                                                                        |
|----------------------------------------------------|----------------------------------------------------------------|----------------------------------------------------------------------------------------|
| Con el comando dir<br>Archivom.txt<br>Archivoa.txt | ?.txt determina los datos d<br>Tamaño:<br>Tamaño:              | le los archivosm.txt y a.txt<br>Fecha y hora de creación:<br>Fecha y hora de creación: |
| Usando el comando mo<br>de comentarios:            | ore m.txt, <b>despliega el cont</b>                            | enido del archivoːm.txt y comenta que sucedió con las líneas                           |
| Usando el comando mo<br>comentarios y con los ‡    | ore a.txt, <b>despliegaelcont</b><br>‡include<>:               | enido del archivo a . txt y comenta que sucedió con las líneas de                      |
| 3.2 Desde un ventana                               | a de MS-DOS, ubícate en el direc                               | ctorioc:\tc\bin tecleandocdc:\tc\bin y, una vez ahí,                                   |
| genera el ensamblador<br>tcc -S m.<br>tcc -S a.    | de los programs m.c y a.c co<br>c                              | on los siguientes comandos:                                                            |
| Con el comando dir                                 | *.asm determina los datos d                                    | le los archivos m.asm y a.asm                                                          |
| Archivom.asm                                       | Tamaño:                                                        | Fecha y hora de creación:                                                              |
| Archivoa.asm                                       | Tamaño:                                                        | Fecha y hora de creación:                                                              |
| Usando el comando mo<br>que encuentres en el c     | ore m.asm, despliega el cont<br>ódigo ensamblador y comenta br | renido del archivom.asm, busca las instrucciones call<br>revemente sobre ellas:        |
|                                                    |                                                                |                                                                                        |
| Usando el comando mo<br>que encuentres en el c     | ore a.asm, despliega el cont<br>ódigo ensamblador y comenta br | renido del archivo a . asm, busca las instrucciones call<br>revemente sobre ellas:     |
|                                                    |                                                                |                                                                                        |
|                                                    |                                                                |                                                                                        |

3.3.- Vamos a la siguiente etapa de la compilación generando los archivos objeto tecleando:

tcc -c m.asm tcc -c a.asm

| Con el comando dir                                                                              | *.obj determina los datos d                                                                       | elos archivosm.objya.obj                                                                           |  |  |  |  |  |
|-------------------------------------------------------------------------------------------------|---------------------------------------------------------------------------------------------------|----------------------------------------------------------------------------------------------------|--|--|--|--|--|
| Archivom.obj                                                                                    | Tamaño:                                                                                           | Fecha y hora de creación:                                                                          |  |  |  |  |  |
| Archivoa.obj                                                                                    | l amaño:                                                                                          | Fecha y hora de creación:                                                                          |  |  |  |  |  |
| 3.4 Vamos a completar el proceso de compilación ejecutando el ligado de los archivos tecleando: |                                                                                                   |                                                                                                    |  |  |  |  |  |
| tcc a.obj                                                                                       | m.obj                                                                                             |                                                                                                    |  |  |  |  |  |
| Con el comando dir<br>Archivo a.exe                                                             | * . $exe$ determina los datos de Tamaño:                                                          | el archivo a . exe<br>Fecha y hora de creación:                                                    |  |  |  |  |  |
| ¿Porqué crees que el e                                                                          | ¿Porqué crees que el ejecutable es mucho mayor que la suma de los tamaños de los archivos objeto? |                                                                                                    |  |  |  |  |  |
| <b>3.5</b> Ahora teclea el co                                                                   | mando:                                                                                            |                                                                                                    |  |  |  |  |  |
| tcc m.obj                                                                                       | a.obj                                                                                             |                                                                                                    |  |  |  |  |  |
| Conelcomando dir<br>Archivom.exe                                                                | * . $exe$ determina los datos de Tamaño:                                                          | el archivom.exe<br>Fecha y hora de creación:                                                       |  |  |  |  |  |
| Por último, teclea el sig                                                                       | uiente comando:                                                                                   |                                                                                                    |  |  |  |  |  |
| tcc -ehol                                                                                       | a1.exe m.obj a.obj                                                                                |                                                                                                    |  |  |  |  |  |
| Conelcomando dir<br>Archivohola1.exe                                                            | * . exe determina los datos de<br>Tamaño:                                                         | el archivo holal.exe<br>Fecha y hora de creación:                                                  |  |  |  |  |  |
| <b>3.6</b> Tomando en cuen<br>el comando para genera                                            | ta las opciones de la línea de co<br>ar el ejecutable varios.exe                                  | mandos para el compilador tcc.exe, ¿Cuál crees que debe ser<br>a partir del archivo fuente tams.c? |  |  |  |  |  |
| Comando:                                                                                        |                                                                                                   |                                                                                                    |  |  |  |  |  |
| Archivo ejecutable gene<br>Tamaño:                                                              | erado:                                                                                            | <br>Fecha y hora de creación:                                                                      |  |  |  |  |  |
| Ejecútalo y reporta el re                                                                       | esultado de su ejecucion:                                                                         |                                                                                                    |  |  |  |  |  |
| 4 Comantarios y concl                                                                           | lusiones                                                                                          |                                                                                                    |  |  |  |  |  |
|                                                                                                 |                                                                                                   |                                                                                                    |  |  |  |  |  |
|                                                                                                 |                                                                                                   |                                                                                                    |  |  |  |  |  |
|                                                                                                 |                                                                                                   |                                                                                                    |  |  |  |  |  |
|                                                                                                 |                                                                                                   |                                                                                                    |  |  |  |  |  |